**ADT**digitaltryck

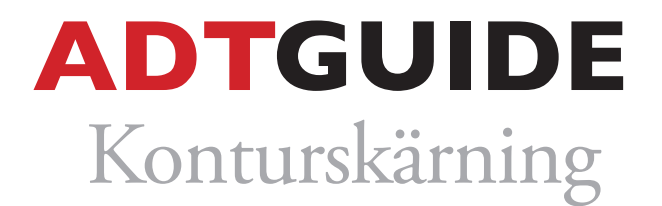

## Följ denna guide för att skapa utskurna etiketter/bildekor/textiltransfer i ett InDesign eller illustrator-dokument (text & vektorgrafik)

1. Skapa en ny färgruta och namnge den till *CutContour*. Gör den färgen till 100% svart och spara som en dekorfärg.

|                              | ♦ Färgrutor      | Effekte Objekt  |
|------------------------------|------------------|-----------------|
| Ny färgruta                  | [Inga]           | X 🛛             |
| Namn på färgruta: CutContour | OK (Passmä       | ke] 💢 🕈         |
| Namn med färgvärde           | [Svart]          | 🔀 🔟 🔀           |
|                              | C=100            | t=0 Y=0 K=0     |
| Färgtyp: Dekor 💠             | Lägg till C=0 M= | 100 Ү=0 К=0 🔛 🔛 |
| – Färamodell: CMVK           | ▲ C=0 M=         | 0 Ү=100 К=0     |
|                              | • C=15 M         | =100 Y=100 K=0  |
| Cyan 0                       | % C=75 M         | =5 Y=100 K=0    |
| Magenta a                    | % C=100          | 1=90 Y=10 K=0   |
|                              | r0g0b0           | 📖 🛄             |
| Gul 🚈 🔤 🛛                    | %                | b51 🔛 🛄         |
| Svart 1                      | 0 %              | our 🥥 🔟         |
|                              |                  |                 |

**2.** Markera den textruta eller det objekt som du önskar konturskära. Sätt "outline"-färgen till *CutContour.* Notera att ytterlinjen bör vara i läge "justera linje efter mitten". Vår konturskärare kommer att skära ut bilden/ texten utefter den här linjen.

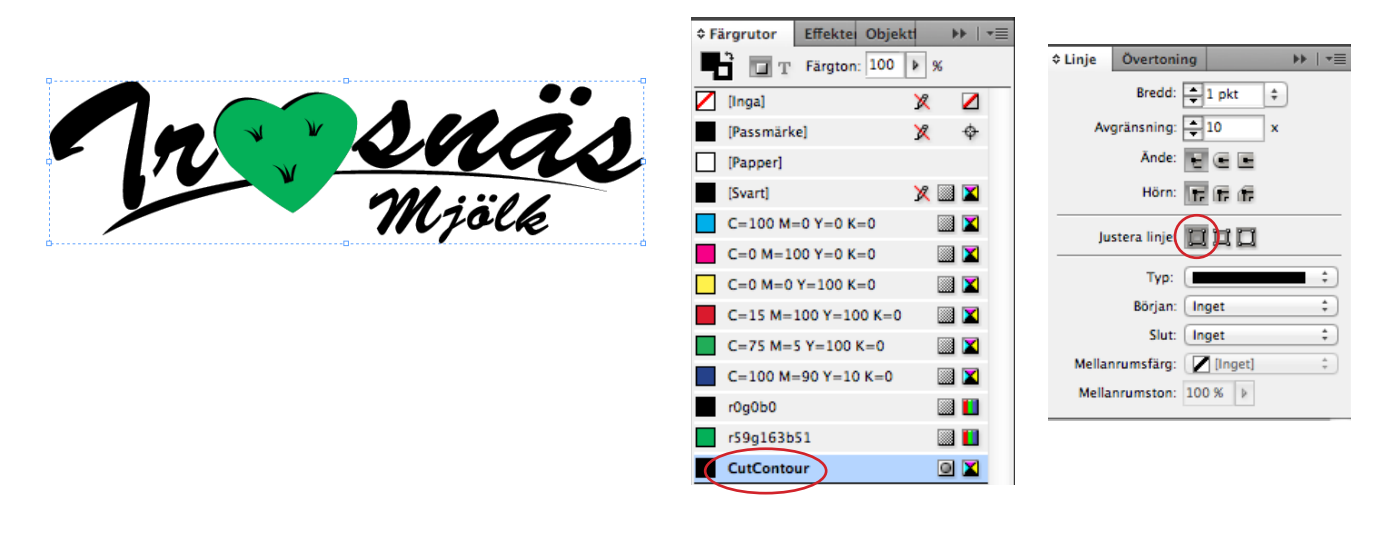